# Wachtwoordherstelprocedure voor ASA security servicesmodules voor AIP-SSM en CSC-SSM

## Inhoud

Inleiding Voorwaarden Vereisten Verwante producten Conventies Stap voor stap Procedure Monsterprocedure Gerelateerde informatie

## Inleiding

Dit document beschrijft hoe u een wachtwoord kunt herstellen op een Cisco ASA 5500 Series Content Security and Control Services Module (CSC-SSM) of de Advanced Inspection and Prevention Security Services Module (AIP-SSM) zonder dat u het apparaat opnieuw hoeft te bekijken.

## Voorwaarden

#### **Vereisten**

Er moet een lijst zijn met aanvullende bestanden die u nodig hebt voor de herstelprocedure. Dit omvat een uitleg over hoe en waar de bestanden en elke verwerking die nodig is voordat de herstelprocedure van start gaat, moeten worden verkregen.

Cisco ASA 8.x en latere software bieden een mechanisme om de wachtwoorden van de SSMmodules (CSC of AIP) opnieuw te instellen, zonder dat het apparaat opnieuw hoeft te worden geimage.

**Opmerking:** De CSC- en AIP-modules moeten versie 6.0 uitvoeren voordat deze functie kan werken. Er is geen optie voor het herstellen van het wachtwoord in versie 5.0 voor het AIP-SSM of CSC-SSM, omdat deze optie niet wordt geïntroduceerd tot versie 6.0.

#### Verwante producten

Deze wachtwoordherstelprocedure kan voor een van deze producten worden gebruikt:

- Security servicesmodule voor geavanceerde inspectie en preventie (AIP-SSM)
- Content Security and Control-servicesmodule (CSC-SSM)

#### **Conventies**

Raadpleeg <u>Cisco Technical Tips Conventions (Conventies voor technische tips van Cisco) voor</u> meer informatie over documentconventies.

### Stap voor stap Procedure

Deze stap is nodig om het wachtwoord te kunnen herstellen.

Geef de opdracht voor het opnieuw instellen van de module <module\_num> met een wachtwoord uit van Cisco ASA CLI. Voor de AIP-module, stelt deze opdracht het configuratieregister in ROMMON in om een start van de wachtwoordreset-afbeelding te veroorzaken en vervolgens de module aan te zetten. Voor de CSC module, stuurt deze opdracht de opdracht sessie 1.Geen wachtwoord terug naar de module.

ciscoasa(config)#hw-module module 1 password-reset
Reset the password on module in slot 1? [confirm]

#### **Monsterprocedure**

Deze procedure laat zien hoe u het wachtwoord kunt herstellen met de Cisco Adaptieve Security Devices Manager (ASDM).

|                       | ks Help                                                                |                            |                     | Search                        |              | Find - | abal     |
|-----------------------|------------------------------------------------------------------------|----------------------------|---------------------|-------------------------------|--------------|--------|----------|
| Home                  | Command Line Interface<br>Show Commands Ignored by ASDM on Device      | Help                       |                     |                               |              |        | CISCO    |
| M ASA                 | Ping<br>Traceroute                                                     | 1                          |                     |                               |              |        |          |
| evice In              | 1P5 Password Reset                                                     |                            | Interface Statu     | •                             | 1. 493       |        | 1.16     |
| eneral                | Professore .                                                           | -                          | Interace            | IP Address/Mask               | Line         | Link   | Kbps     |
| iost Nam<br>ISA Versi | ASDM Java Console                                                      | m 30s                      | outside<br>testin/2 | 10.0.55.22/24                 | 0 up<br>0 up | G up   | 0        |
| irewal Mode:          | Routed Context Mode: Single<br>Total Memory: 1824 M                    | 8                          | Select an interfac  | ce to view input and output P | (bps         |        |          |
| N Status              |                                                                        |                            | Traffic Status      |                               |              |        |          |
| Tunnels:              | 0 WebVPN Tunnels: 0 SVC1                                               | funnels: 0                 | -Connections Per    | Second Usage                  |              |        |          |
| stem Resou<br>PU - CF | nces Status<br>9 Urage (percent)<br>100                                |                            | 1.5                 |                               |              | ek se  |          |
| 31%                   | 30                                                                     | **********                 | 10349.17            | 10:51:02                      | Total 0      | 52347  | 10(54:11 |
| 5422                  | 16:49:17 16:51:02 1                                                    | 8.52:47 18:54:11           | 'outride' Interface | Traffic Urage (Kbpr)          | Todat o      |        |          |
|                       | mory Usage (MB)                                                        |                            | 3,635,063           |                               |              |        |          |
| enory me              |                                                                        |                            | 817,531.5           |                               |              |        |          |
| a noty                |                                                                        |                            | 16:49:17            | 16:51:02                      | 16.          | 52:47  | 16:54:11 |
| 220148                | 0                                                                      | and provide a second part  |                     |                               |              |        |          |
| 220MB                 | 512<br>0 million your seet any long term by any long<br>rslog Messages | and thereast the second of |                     |                               |              |        | 000      |

1. Klik voor AIP-SSM op **Gereedschappen** in het hoofdmenu en selecteer **IPS Password** Reset

2. Klik voor CSC-SSM op Gereedschappen in het hoofdmenu en selecteer CSC Wachtwoord opnieuw

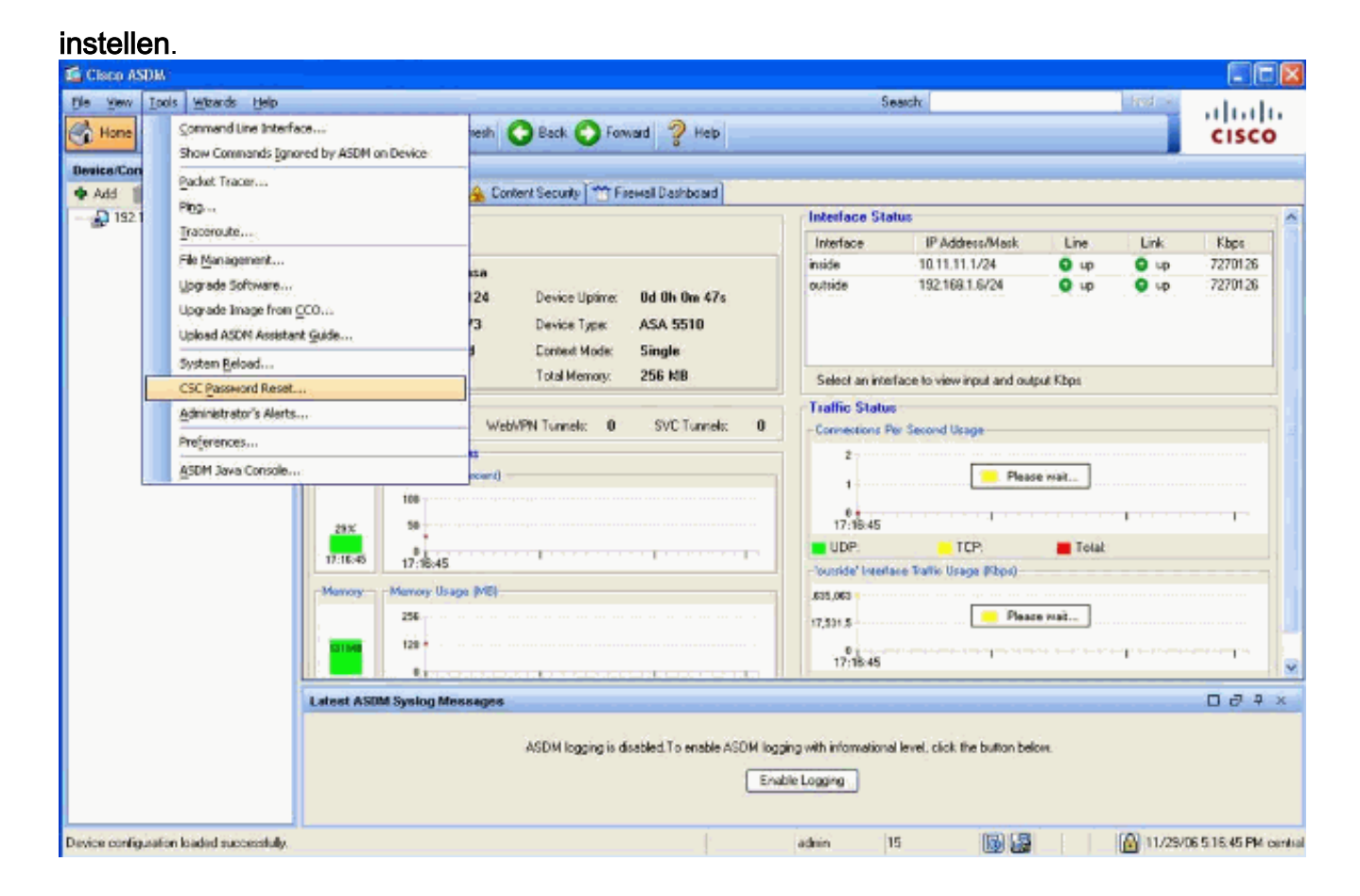

# Gerelateerde informatie

- <u>Cisco ASA 5500 Series adaptieve security applicaties</u>
- Cisco ASA geavanceerde inspectie en preventie (AIP) module
- Cisco ASA CSC security servicesmodule (contentbeveiliging en -beheer)
- Technische ondersteuning en documentatie Cisco Systems